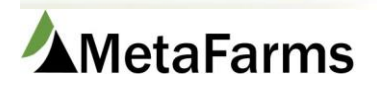

## **MetaFarms Support**

Phone 952.215.3233 • Fax 877.289.3860 • support@metafarms.com

## Gilt/Sow Removals

| Favorites | Sow | Feed                                                                                                    | Finish                                                                                                    | Sales                                  | Finance                                         | Assurance                       | Analytics                                                                             |                                              |                                                                      |  |
|-----------|-----|----------------------------------------------------------------------------------------------------|----------------------------------------------------------------------------------------------------|----------------------------------------|-------------------------------------------------|---------------------------------|---------------------------------------------------------------------------------------|----------------------------------------------|----------------------------------------------------------------------|--|
|           |     | Sow<br>- ☆ Sow I<br>Entry<br>- ☆ Sow C<br>- ☆ Sow C<br>- ☆ Sow C<br>- ☆ Sow S<br>- ☆ Create<br>Unassigne<br>- ☆ Unpo:<br>- ☆ Week<br>Adjustme<br>- ☆ Sow S | Review<br>ndividual Eve<br>Card Data Ent<br>Data Entry (Be<br>Sheet Event E<br>Movement<br>Ed Events<br>sted Sheets<br>sted Sheets<br>ly Sow Herd<br>nt<br>Search | Ar<br>Int<br>ry<br>eta)<br>ntry<br>for | <b>iimal Move</b><br>☆ Create a M<br>☆ Movement | ements<br>lovement<br>is Search | <b>Boar</b><br>☆ Boar Sheet<br>☆ Boar Indivi<br>Entry<br>☆ Boar Searci<br>☆ Semen Bat | : Event Entry<br>dual Event<br>h<br>ch Entry | WorkFlow<br>☆ Ingredient Price<br>☆ Ingredient Usage<br>☆ Group Plan |  |

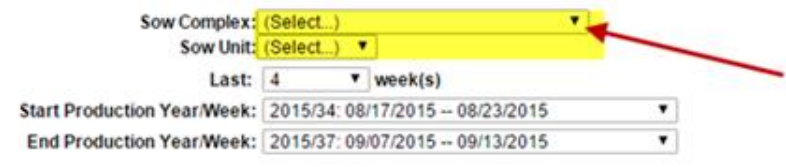

## Choose the Sow Complex and Sow Unit. Click Add on the Event below.

| Open Events Error Events Po | osted Events |            |                 |        |
|-----------------------------|--------------|------------|-----------------|--------|
| Gilt/Sow Arrivals           | Add          | Search All | Search Unposted | Upload |
| Farrowings                  | Add          | Search All | Search Unposted | Upload |
| Piglet Deaths               | Add          | Search All | Search Unposted | Upload |
| Fosters                     | Add          | Search All | Search Unposted | Upload |
| Nurse On Off                | Add          | Search All | Search Unposted | Upload |
| Weanings                    | Add          | Search All | Search Unposted | Upload |
| Matings                     | Add          | Search All | Search Unposted | Upload |
| Services                    | Add          | Search All | Search Unposted | Upload |
| Preg Checks                 | Add          | Search All | Search Unposted | Upload |
| Aborts                      | Add          | Search All | Search Unposted | Upload |
| Found Open                  | Add          | Search All | Search Unposted | Upload |
| Heat No Service             | Add          | Search All | Search Unposted | Upload |
| Gilt/Sow Removals           | Add          | Search All | Search Unposted | Upload |
| Retag Sows                  | Add          | Search All | Search Unposted | Upload |
| To Be Culled                | Add          | Search All | Search Unposted | Upload |
| Comments                    | Add          | Search All | Search Unposted | Upload |
| Flags                       | Add          | Search All | Search Unposted | Upload |
| Boar Arrivals               | Add          | Search All | Search Unposted | Upload |
| Boar Removals               | Add          | Search All | Search Unposted | Upload |
| Treatments                  | Add          | Search All | Search Unposted | Upload |
| Locations                   | Add          | Search All | Search Unposted | Upload |
|                             |              |            |                 |        |

Areas in yellow will auto fill or fill in as you tab through them. The first line of the movement is where the pigs are coming from. The number of pigs coming from the Unit will be negative. The second line is where the pigs are going, in this case a Customer. This number will be positive.

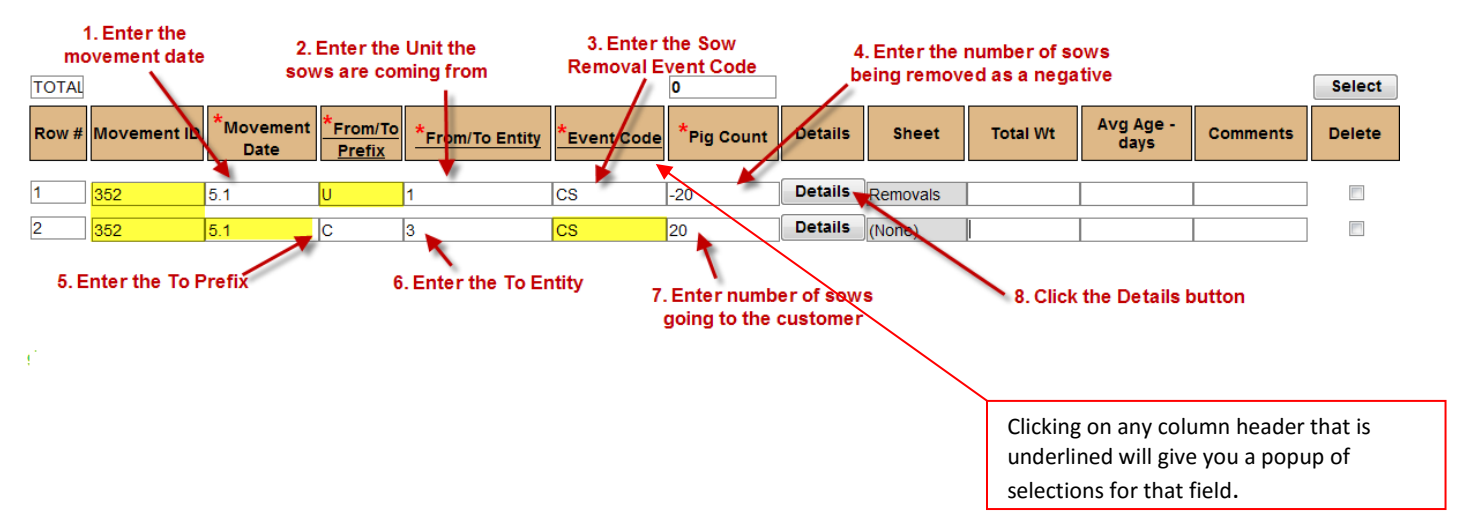

Once you have clicked on the Details button you will get your data entry grid to enter the individual data. Fill in the required (\*) information for each ID being removed. There is also optional information that may be entered depending on your company setup. Make sure you have the same number of IDs going into the grid as you have specified in the movement.

| Sav      | e (Ctrl-S)    | Post (Ctrl-U)     | Add Rows                  | Add (                                 | Ctrl-A)     |            |         |              |                 |                   |                |        |
|----------|---------------|-------------------|---------------------------|---------------------------------------|-------------|------------|---------|--------------|-----------------|-------------------|----------------|--------|
|          |               |                   |                           |                                       |             |            |         |              |                 |                   |                |        |
|          |               |                   |                           |                                       |             |            |         |              |                 |                   |                |        |
|          |               |                   |                           |                                       |             |            | Ent     | er Data into | o the grid, cli | ick Save          |                |        |
| TOTAL    |               |                   |                           |                                       |             | 0          |         |              |                 |                   |                | Select |
| Row #    | Movement ID   | *Movement<br>Date | *From/To<br><u>Prefix</u> | *From/To Entity                       | *Event Code | *Pig Count | Details | Sheet        | Total Wt        | Avg Age -<br>days | Comments       | Delete |
| ->1      | 352           | 5/1/2012          | lu                        | 1                                     | CS          | -20        | Details | Removals     |                 |                   |                |        |
| 2        | 352           | 5/1/2012          |                           | 3                                     | ICS         | 20         | Details | (None)       |                 |                   |                |        |
| _        | 002           | 0/1/2012          | 0                         | 0                                     | 100         | 20         |         |              | -               |                   |                |        |
|          |               |                   |                           |                                       |             |            |         |              |                 |                   |                |        |
| Event: F | Removal Sow C | omplex: Wiegan    | nd Sow Uni                | t: Sow Farm Mover                     | ment Row: 1 |            |         |              |                 |                   |                |        |
| Row #    | *Date         | *So               | w ID                      | *Type                                 | *Reason Cod | c.         | omment  | 5            | <u>Stall</u> (  | <u>Crate</u> H    | istory         |        |
| 4        | 5/1/2012      | 100               | 2                         |                                       | 5           | -          |         |              |                 |                   | listory        |        |
| <u> </u> | 5/1/2012      | 100               |                           | ·                                     | 4           |            |         |              |                 | ·                 | listony        |        |
| 2        | 5/1/2012      |                   | 2                         |                                       | 1<br>       |            |         |              |                 | <u> </u>          | listony        |        |
| 3        | 5/1/2012      | 102               | 2                         | i                                     | 3           |            |         |              |                 | ·                 | <u>iistory</u> |        |
| 4        | 5/1/2012      | 103               | 2                         | · · · · · · · · · · · · · · · · · · · | 4           |            |         |              |                 |                   | listory        |        |
| 5        | 5/1/2012      | 104               | 2                         |                                       | 5           |            |         |              |                 | <u>t</u>          | listory        |        |
| 6        | 5/1/2012      | 105               | 2                         |                                       | 5           |            |         |              |                 | Ŀ                 | listory        |        |
| 7        | 5/1/2012      | 106               | 2                         |                                       | 2           |            |         |              |                 | Ŀ                 | listory        |        |
| 8        | 5/1/2012      | 107               | 2                         |                                       | 1           |            |         |              |                 | Ŀ                 | listory        |        |
| 9        | 5/1/2012      | 108               | 2                         |                                       | 1           |            |         |              |                 |                   | listory        |        |
| 10       | 5/1/2012      | 109               |                           |                                       | 3           |            |         |              |                 |                   | listory        |        |
|          | 0             | 100               | 2                         |                                       |             |            |         |              |                 |                   |                |        |

Once data is successfully saved it is ready to be Posted.

## Movement was SAVED without errors.

| Save (Ctrl-S) Post (Ctrl-U) | Add Rows: Add (Ctrl-A)       |                                                                  |
|-----------------------------|------------------------------|------------------------------------------------------------------|
|                             | Click Post. You will get a p | popup screen telling you it is posting and then has successfully |
|                             | pc                           | bsted the designated number of events.                           |

Note: If you have errors in your data grid you can still Save and Post those that do not contain errors. You can then come back later to correct those errors. See Sheet Review.